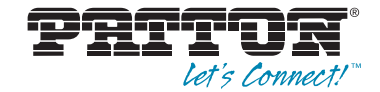

# SmartNode<sup>™</sup> Branch eXchange Series SIP 3CX Based Private Branch Exchange

**User Manual** 

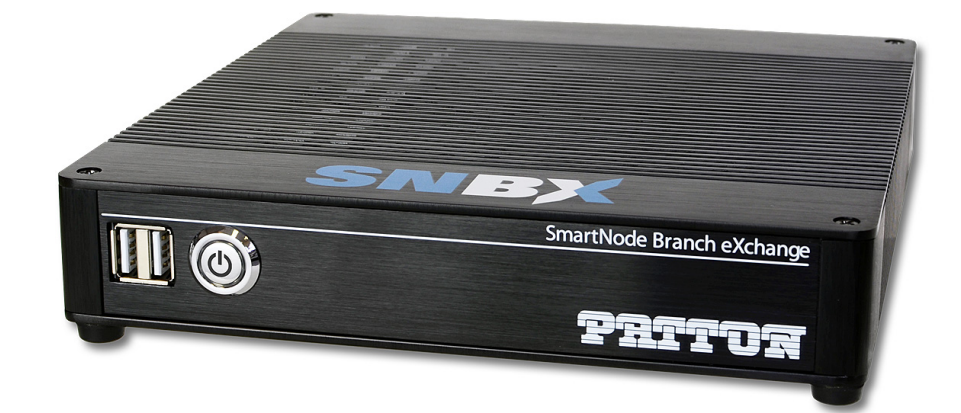

**CE Important**—This is a Class B device and is intended for use in a light industrial or residential environment. It is not intended nor approved for use in an industrial environment.

Sales Office: +1 (301) 975-1000 Technical Support: +1 (301) 975-1007 E-mail: support@patton.com WWW: www.patton.com

> Part Number: 07MSNBX-UM, Rev. B Revised: June 25, 2014

#### Patton Electronics Company, Inc.

7622 Rickenbacker Drive Gaithersburg, MD 20879 USA Tel: +1 (301) 975-1000 Fax: +1 (301) 869-9293 Support: +1 (301) 975-1007 Web: www.patton.com E-mail: support@patton.com

#### **Trademark Statements**

3CX Phone System for Windows is copyright of 3CX Ltd. 3CX is a registered trademark, and 3CX Phone System for Windows and the 3CX logo are trademarks of 3CX Ltd.

#### Copyright © 2013, Patton Electronics Company. All rights reserved.

The information in this document is subject to change without notice. Patton Electronics assumes no liability for errors that may appear in this document.

#### Warranty Information

The software described in this document is furnished under a license and may be used or copied only in accordance with the terms of such license. For information about the license, go to www.patton.com.

Patton Electronics warrants all SNBX components to be free from defects, and will at our option—repair or replace the product should it fail within one year from the first date of the shipment.

This warranty is limited to defects in workmanship or materials, and does not cover customer damage, abuse or unauthorized modification. If the product fails to perform

as warranted, your sole recourse shall be repair or replacement as described above. Under no condition shall Patton Electronics be liable for any damages incurred by the use of this product. These damages include, but are not limited to, the following: lost profits, lost savings and incidental or consequential damages arising from the use of or inability to use this product. Patton Electronics specifically disclaims all other warranties, expressed or implied, and the installation or use of this product shall be deemed an acceptance of these terms by the user.

## **Summary Table of Contents**

| 1 | General information              | . 13 |
|---|----------------------------------|------|
| 2 | Installing the SNBX              | . 16 |
| 3 | Version Control                  | . 18 |
| 4 | WMI and Controls                 | . 21 |
| 5 | Contacting Patton for assistance | . 27 |
| A | Compliance information           | . 31 |
| в | Specifications                   | 33   |
| 2 | ~peenetrons                      | . 55 |

## **Table of Contents**

|   | Summary Table of Contents                       | 3    |
|---|-------------------------------------------------|------|
|   | Table of Contents                               | 4    |
|   | List of Figures                                 | 7    |
|   | List of Tables                                  | 8    |
|   | About this guide                                | 9    |
|   | Audience                                        | 9    |
|   | Structure                                       | 9    |
|   | Precautions                                     | . 10 |
|   | Safety when working with electricity            | 11   |
|   | General observations                            | 12   |
|   | Typographical conventions used in this document | . 12 |
|   | General conventions                             | 12   |
| 1 | General information                             | 13   |
| • | SNBX Overview                                   | .14  |
|   | SNBX Panels                                     | .14  |
|   | SNBX64 rear panel                               |      |
|   | SNBX front panel                                | .15  |
| 2 | Installing the SNDV                             | 16   |
| Z | Setting up the SNDV                             | 10   |
|   | A accessing the SNBX/W2CX                       | .17  |
|   | Accessing the WMI                               | .17  |
|   | Accessing the Windows System                    | .17  |
|   | Accessing 3CV                                   | .17  |
|   | Accessing Abyes                                 | .17  |
| _ |                                                 | •1/  |
| 3 | Version Control                                 | . 18 |
|   | Overview                                        | 19   |
|   |                                                 | 19   |
|   | Checking the WMI Version                        | 19   |
|   | 3CX Version                                     | 20   |
|   | Checking 3CX Version                            | 20   |
|   | Updating 3CX version                            | 20   |
|   | Chapters the Windows Version                    | 20   |
|   | Undefine the Windows Version                    | 20   |
|   | Opdating the windows version                    | .20  |
| 4 | WMI and Controls                                | . 21 |
|   | Patton Website                                  | 22   |
|   | Reboot                                          | 22   |
|   | About                                           | 22   |
|   | IP Settings                                     | 22   |

|    | IP Configuration                                                    | 22 |
|----|---------------------------------------------------------------------|----|
|    | Current IP Settings                                                 |    |
|    | 3CX Management (SNBX*/W3CX only)                                    | 22 |
|    | 3CX Settings                                                        | 22 |
|    | 3CX Reports                                                         | 22 |
|    | WebServer Settings                                                  | 23 |
|    | WebServer Main Menu                                                 | 23 |
|    | WebServer User Settings                                             | 23 |
|    | WebServer Statistics                                                | 23 |
|    | SmartNode Configurator                                              | 23 |
|    | SmartNode Analog                                                    | 24 |
|    | Upload Configuration                                                | 24 |
|    | 3CX Backup Settings                                                 |    |
|    | Schedule Backup                                                     | 24 |
|    | View Backup Schedule                                                | 25 |
|    | Delete Scheduled Task                                               | 25 |
| 5  | Contacting Patton for assistance                                    |    |
| -  | Additional 3rd Party Documentation                                  |    |
|    | 3CX Documentation                                                   |    |
|    | Abyss Documentation                                                 |    |
|    | Windows Documentation                                               |    |
|    | Further Resources on 3CX                                            |    |
|    | Patton Contact information                                          |    |
|    | Patton support headquarters in the USA                              |    |
|    | Alternate Patton support for Europe, Middle East, and Africa (EMEA) | 29 |
|    | Warranty Service and Returned Merchandise Authorizations (RMAs)     | 29 |
|    | Warranty coverage                                                   | 29 |
|    | Out-of-warranty service                                             |    |
|    | Returns for credit                                                  |    |
|    | Return for credit policy                                            |    |
|    | RMA numbers                                                         |    |
|    | Shipping instructions                                               |    |
| A  | Compliance information                                              | 31 |
| 11 | Compliance                                                          | 32 |
|    | EMC Compliance                                                      | 32 |
|    | Low-Voltage Directive (Safety)                                      | 32 |
|    | CE Declaration of Conformity                                        | 32 |
|    | Authorized European Representative                                  | 32 |
|    | FCC Part 15                                                         | 32 |
| р  |                                                                     |    |
| R  | Specifications                                                      |    |
|    | Hardware Specifications                                             |    |
|    | Processor                                                           |    |
|    | memory                                                              |    |

|    | Ethernet                           | 34 |
|----|------------------------------------|----|
|    | Operating System                   | 34 |
|    | 3CX Phone System                   | 34 |
|    | Dimensions                         | 34 |
|    | Weight                             | 34 |
|    | External Power Supply              | 34 |
|    | Capacity                           | 34 |
| 30 | X Phone System Features            | 35 |
|    | General Phone System Features      | 35 |
|    | Softphones                         | 35 |
|    | SIP Standards Support              | 35 |
|    | Management and Scalability         | 35 |
|    | Unified Communications & Mobility  | 36 |
|    | IP Phone Management                | 36 |
|    | 3CX MyPhone                        | 36 |
|    | 3rd Party Applications Integration | 37 |
|    | Devices and Providers              |    |
|    | Codecs (Voice Compression)         |    |

# **List of Figures**

| 1  | SNBX rear panel                  | 14 |
|----|----------------------------------|----|
| 2  | SNBX front panel                 | 15 |
| 3  | Checking the WMI Version (1)     | 19 |
| 4  | Checking the WMI Version (2)     | 19 |
| 5  | Checking the 3CX Version         | 20 |
| 6  | Upload Configuration File dialog | 24 |
| 7  | Schedule Backup                  | 24 |
| 8  | View Backup Schedule             | 25 |
| 9  | Delete Scheduled Task            | 25 |
| 10 | View Backup Schedule Button      | 26 |

## **List of Tables**

| 1 | General conventions  | 12 |
|---|----------------------|----|
| 2 | Rear panel ports     | 14 |
| 3 | SNBX LED definitions | 15 |

## **About this guide**

This guide describes the SNBX hardware, installation and basic configuration.

## **Audience**

This guide is intended for the following users:

- Operators
- Installers
- Maintenance technicians

## Structure

This guide contains the following chapters and appendices:

- Chapter 1 on page 13 provides information about the SNBX features and capabilities
- Chapter 2 on page 16 provides installation procedures
- Chapter 3 on page 18 provides version control information
- Chapter 4 on page 21 provides web management interface information
- Chapter 5 on page 27 contains information on contacting Patton technical support for assistance
- Appendix A on page 31 contains compliance information for the SNBX
- Appendix B on page 33 contains specifications for the SNBX

For best results, read the contents of this guide *before* you install the SNBX.

## **Precautions**

Notes, cautions, and warnings, which have the following meanings, are used throughout this guide to help you become aware of potential problems. *Warnings* are intended to prevent safety hazards that could result in personal injury. *Cautions* are intended to prevent situations that could result in property damage or impaired functioning.

**Note** A note presents additional information or interesting sidelights.

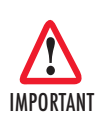

The alert symbol and IMPORTANT heading calls attention to important information.

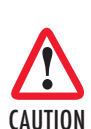

The alert symbol and CAUTION heading indicate a potential hazard. Strictly follow the instructions to avoid property damage.

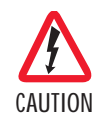

The shock hazard symbol and CAUTION heading indicate a potential electric shock hazard. Strictly follow the instructions to avoid property damage caused by electric shock.

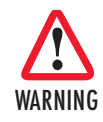

The alert symbol and WARNING heading indicate a potential safety hazard. Strictly follow the warning instructions to avoid personal injury.

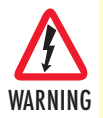

The shock hazard symbol and WARNING heading indicate a potential electric shock hazard. Strictly follow the warning instructions to avoid injury caused by electric shock.

## Safety when working with electricity

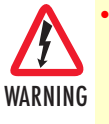

Do not open the device when the power cord is connected. For systems without a power switch and without an external power adapter, line voltages are present within the device when the power cord is connected.

- For devices with an external power adapter, the power adapter shall be a listed *Limited Power Source* The mains outlet that is utilized to power the device shall be within 10 feet (3 meters) of the device, shall be easily accessible, and protected by a circuit breaker in compliance with local regulatory requirements.
- For AC powered devices, ensure that the power cable used meets all applicable standards for the country in which it is to be installed.
- For AC powered devices which have 3 conductor power plugs (L1, L2 & GND or Hot, Neutral & Safety/Protective Ground), the wall outlet (or socket) must have an earth ground.
- For DC powered devices, ensure that the interconnecting cables are rated for proper voltage, current, anticipated temperature, flammability, and mechanical serviceability.
- WAN, LAN & PSTN ports (connections) may have hazardous voltages present regardless of whether the device is powered ON or OFF. PSTN relates to interfaces such as telephone lines, FXS, FXO, DSL, xDSL, T1, E1, ISDN, Voice, etc. These are known as "hazardous network voltages" and to avoid electric shock use caution when working near these ports. When disconnecting cables for these ports, detach the far end connection first.
- Do not work on the device or connect or disconnect cables during periods of lightning activity

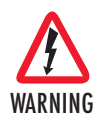

This device contains no user serviceable parts. This device can only be repaired by qualified service personnel.

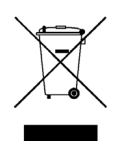

In accordance with the requirements of council directive 2002/96/ EC on Waste of Electrical and Electronic Equipment (WEEE), ensure that at end-of-life you separate this product from other waste and scrap and deliver to the WEEE collection system in your country for recycling.

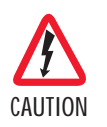

Always follow ESD prevention procedures when removing and replacing cards.

Wear an ESD-preventive wrist strap, ensuring that it makes good skin contact. Connect the clip to an unpainted surface of the chassis frame to safely channel unwanted ESD voltages to ground.

To properly guard against ESD damage and shocks, the wrist strap and cord must operate effectively. If no wrist strap is available, ground yourself by touching the metal part of the chassis.

## **General observations**

- Clean the case with a soft slightly moist anti-static cloth
- Place the unit on a flat surface and ensure free air circulation
- Avoid exposing the unit to direct sunlight and other heat sources
- Protect the unit from moisture, vapors, and corrosive liquids

## Typographical conventions used in this document

This section describes the typographical conventions and terms used in this guide.

## **General conventions**

The procedures described in this manual use the following text conventions:

## Table 1. General conventions

| Convention                 | Meaning                                                                                                    |
|----------------------------|----------------------------------------------------------------------------------------------------|
| Garamond blue type         | Indicates a cross-reference hyperlink that points to a figure, graphic, table, or sec-<br>tion heading. Clicking on the hyperlink jumps you to the reference. When you<br>have finished reviewing the reference, click on the <b>Go to Previous View</b> but-<br>ton in the Adobe® Acrobat® Reader toolbar to return to your starting point. |
| Helvetica bold type        | Commands and keywords are in <b>boldface</b> font.                                                                                                    |
| Helvetica bold-italic type | Parts of commands, which are related to elements already named by the user, are in <b>boldface italic</b> font.                                                                                                    |
| Italicized Helvetica type  | Variables for which you supply values are in <i>italic</i> font                                                                                                    |
| Helvetica type             | Indicates the names of fields or windows.                                                                                                    |
| Garamond bold type         | Indicates the names of command buttons that execute an action.                                                                                                    |

# Chapter 1 General information

## Chapter contents

| SNBX Overview                                                                                                    | 14 |
|----------------------------------------------------------------------------------------------------|----|
| SNBX Panels                                                                                                    | 14 |
| SNBX64 rear papel                                                                                                    | 14 |
| SNBX front panel                                                                                                    | 15 |
| of the parter management of the parter management of the parter managem |    |

## **SNBX Overview**

Patton's SNBX is an appliance product line bringing in "known" reliable hardware and allowing customers an open environment to build reliable systems.

Currently Patton's offering includes an SNBX preloaded with 3CX's IP PBX in a Microsoft Windows based platform. The product line is set to expand and encompass other PBX's and Open Source product offerings.

## **SNBX Panels**

## SNBX64 rear panel

The SNBX rear panel ports are described in table 2.

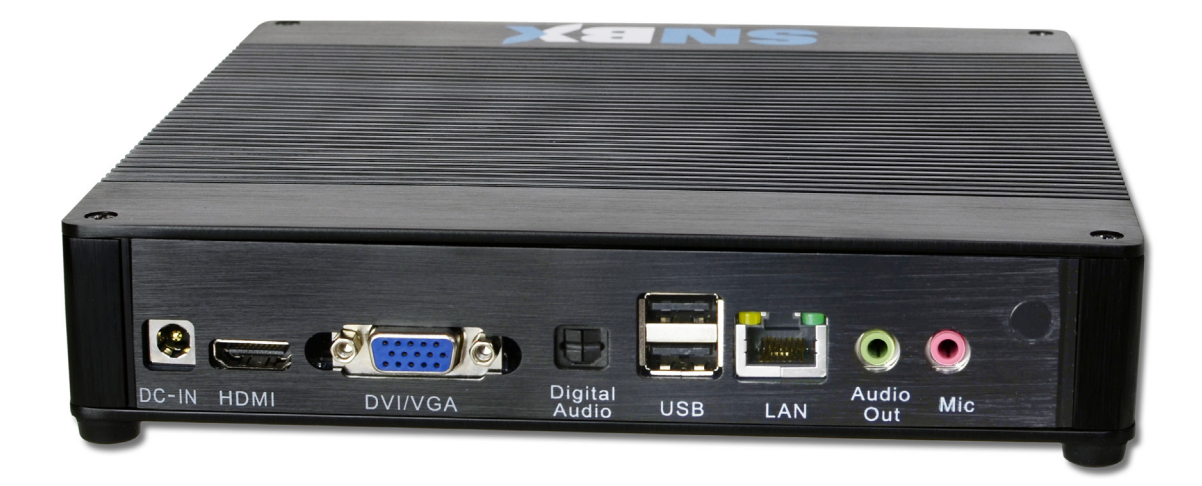

#### Figure 1. SNBX rear panel

#### Table 2. Rear panel ports

| Port          | Description                                                       |  |
|---------------|-------------------------------------------------------------------|--|
| DC-IN         | Power input for the SNBX64                                        |  |
| HDMI          | High Definition Digital Video Output for recovery situations      |  |
| VGA           | Standard Definition Analog Digital Output for recovery situations |  |
| Digital Audio | Not utilized in standard Use Cases                                |  |
| USB Ports     | External Storage or Keyboard/Mouse in recovery situations         |  |
| LAN           | Ethernet port for network connectivity for the SNBX               |  |

## SNBX front panel

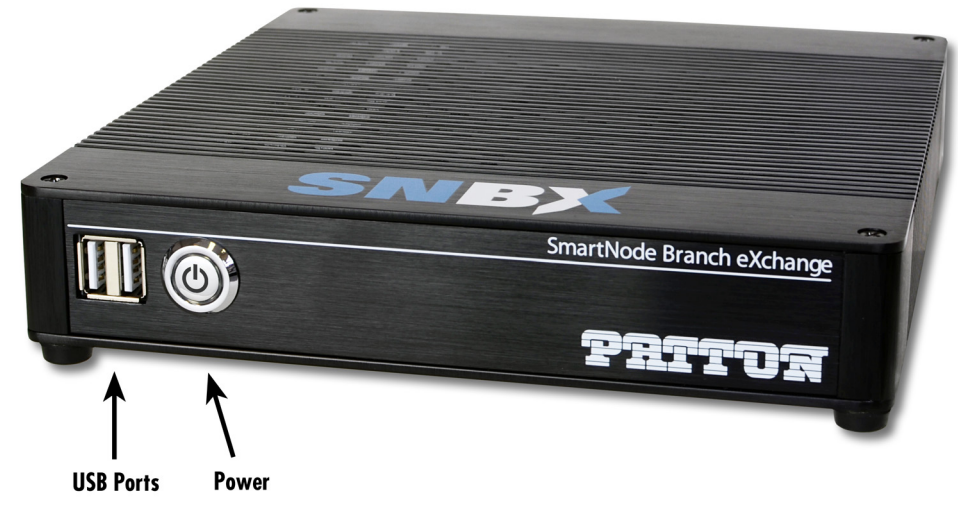

Figure 2. SNBX front panel

Figure 2 shows SNBX LEDs; the LED definitions are listed in table 3.

| Element          | Description                                                                                                    |
|------------------|----------------------------------------------------------------------------------------------------|
| Power Button/LED | The Power Button will glow green to indicate power to the SNBX's main board and can be set to shutdown/put to sleep the device when pressed. |
| USB Ports        | The USB Ports can be used for inserting removable storage to allow the SNBX to backup your PBX.                                              |

# Chapter 2 Installing the SNBX

## Chapter contents

| Setting up the SNBX          |    |
|------------------------------|----|
| Accessing the SNBX/W3CX      |    |
| Accessing the WMI            |    |
| Accessing the Windows System |    |
| Accessing 3CX                |    |
| Accessing Abyss              | 17 |

## Setting up the SNBX

The SNBX is shipped in a state that will ideally allow you to access the WMI and the PBX with out needing a KVM (Keyboard Video and Mouse). To do this all you will need to plug in is power and Ethernet, RDP into the unit to initiate the log in, you can do this from any windows machine with the command "mstsc".

By default, the SNBX has an IP Address of 192.168.200.10 with a gateway of 192.168.200.1. This will allow you to access the WMI immediately with out accessing the Windows Console. Registry edits can be made to log in automatically, invalidating this step. However, due to security concerns this is not how the unit is shipped.

## Accessing the SNBX/W3CX

### Accessing the WMI

Once the SNBX has powered on (allow 2 to 5 minutes) and finished its boot process you will need to log in a single time to start the needed services. It is possible to set the SNBX to log in automatically through a Registry change, this however, is never recommended due to major security concerns.

Once needed services are started, you can access the Web GUI by typing http://192.168.200.10:5000/ into a web-browser (For best results, please use Chrome or FireFox). This will bring you to a login screen. The default username and password is *admin/admin*.

There are several layers of authentication:

- **1.** WMI
- 2. WebServer Settings
- **3.** 3CX Settings

Each of these layers is controlled by different usernames and passwords to allow customizing of rights. By default all passwords are admin/admin. It is important to understand which layer you are in to avoid confusion. For simplification upon shipment all passwords and usernames are the same. It is recommended that this is changed.

#### Accessing the Windows System

To access the windows system, hook up a KVM or utilize RDP on port 3389.

### Accessing 3CX

To directly access the 3CX System and bypass the Patton WMI you can directly Navigate to: http://ipaddress:5000/3cx.aspx

To directly access the 3CX Reporting System and bypass the Patton WMI, you can directly navigate to: http://ipaddress:5000/reports/

## **Accessing Abyss**

To directly access the Abyss Webserver Settings and bypass the Patton WMI, you can directly navigate to: http://ipaddress:8080

# Chapter 3 Version Control

## Chapter contents

| Overview                     | 19 |
|------------------------------|----|
| WMI                          | 19 |
| Checking the WMI Version     | 19 |
| 3CX Version                  | 20 |
| Checking 3CX Version         | 20 |
| Updating 3CX Version         | 20 |
| Windows Version              | 20 |
| Checking the Windows Version | 20 |
| Updating the Windows Version | 20 |
|                              |    |

## **Overview**

Knowing the version you are on when operating any system is crucial when dealing with support and documentation about the device. This chapter will effectively relay the different parts of the SNBX, and how to check the specific versions.

## WMI

The Patton WMI is the Ext-Js written scripting that controls your basic HUD (Head-up Display) when logging onto the SNBX. This part is wholly unique to the Patton Solution.

## **Checking the WMI Version**

To check the version of the WMI version (both current and at factory), select the logo in the top left of the WMI as seen in the figure below:

| - | - | 1 |
|---|---|---|
| - | _ | - |
|   |   | - |
|   | _ |   |

Figure 3. Checking the WMI Version (1)

In the drop down menu, you will see the **About** button. Select it to reveal the WMI Version (the current installed version) and the build version shipped at factory (useful for support inquiries) in a dialog similar to the one below:

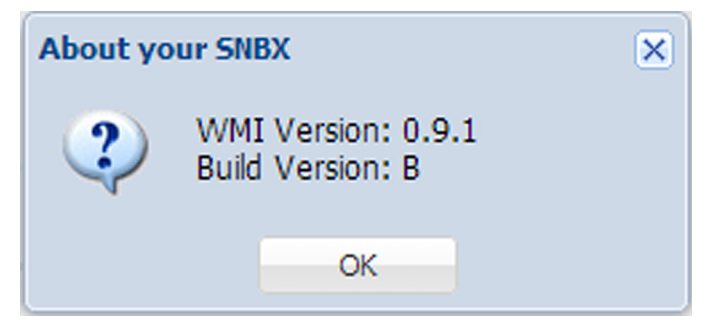

Figure 4. Checking the WMI Version (2)

## **3CX Version**

## **Checking 3CX Version**

The 3CX version can be seen at the log-in screen of the 3CX Web interface, by either direct navigation or through the Patton WMI. An example is shown below:

| <b>3</b> C>    | ζ.       |                                 |
|----------------|----------|---------------------------------|
|                |          | 3CX Phone System v11.0.28976.84 |
| Language:      | English  | •                               |
| User Name:     |          |                                 |
| Password:      |          |                                 |
|                | Login    |                                 |
|                |          |                                 |
| 2012 Copyright | 3CX Ltd. |                                 |

Figure 5. Checking the 3CX Version

Note SNBX Hardware has not yet been tested on 3CX Version 12, but will be coming soon.

## **Updating 3CX Version**

Once in the 3CX Web GUI, you can select the option on the left, for "3CX Phone System Updates". For more information, please refer to 3CX's documentation.

## **Windows Version**

## **Checking the Windows Version**

Checking the Windows Version can be done through the console, via RDP or a KVM. Once logged into Windows, click the 'Start' button, right-click on 'Computer', and then click Properties. Under 'Windows Edition', you will find the version and edition that your PC is running. For more information, visit: http://windows.microsoft.com/en-us/windows/which-operating-system

## **Updating the Windows Version**

Updating the Windows Version is done through the standard method through the console. You can set updates to happen automatically and cause automatic reboot, though this might not be desirable in some situations. To install updates immediately you can navigate to http://upgrades.microsoft.com from the SNBX.

For more information, visit: http://windows.microsoft.com/en-us/windows7/change-how-windows-installsor-notifies-you-about-updates

## Chapter 4 WMI and Controls

## Chapter contents

| Patton Website                   | 22 |
|----------------------------------|----|
| Reboot                           | 22 |
| About                            | 22 |
| IP Settings                      | 22 |
| IP Configuration                 | 22 |
| Current IP Settings              | 22 |
| 3CX Management (SNBX*/W3CX only) | 22 |
| 3CX Settings                     | 22 |
| 3CX Reports                      | 22 |
| WebServer Settings               | 23 |
| WebServer Main Menu              | 23 |
| WebServer User Settings          | 23 |
| WebServer Statistics             | 23 |
| SmartNode Configurator           | 23 |
| SmartNode Analog                 | 24 |
| Upload Configuration             | 24 |
| 3CX Backup Settings              | 24 |
| Schedule Backup                  | 24 |
| View Backup Schedule             | 25 |
| Delete Scheduled Task            | 25 |

## **Patton Website**

The Patton drop down is used for generic and general settings in the SNBX, it is marked with the 🚔 icon.

The 'Patton Website' launches windowed version of the Patton homepage found at: http://www.patton.com.

#### Reboot

The 'Reboot' button triggers a full warm restart of MS Windows and Services upon confirmation.

#### About

The 'About' button shows version information.

## **IP Settings**

The IP Settings dropdown is used for IP Based settings of the TCP/IP Stack on the Windows Server. For 3CX IP Settings, you must refer to the 3CX GUI.

## **IP Configuration**

The 'IP Configuration' button enables you to enter new IP Address, Subnet Mask, and Gateway.

## **Current IP Settings**

The 'Current IP Settings' shows you the output of an 'ipconfig /all' command on the SNBX itself.

## **3CX Management (SNBX\*/W3CX only)**

The 3CX Management drop down is only available on SNBX Versions utilizing 3CX. It is where PBX specific configurations are found.

### **3CX Settings**

The '3CX Settings' button will launch a windowed version of the 3CX Gui, for full page configuration you can navigate directly to http://ipaddress:5000/3cx.aspx

## **3CX Reports**

The '3CX Reports' button will launch a windowed version of the 3CX GUI, for full page configuration you can navigate directly to http://ipaddress:5000/reports/

## **WebServer Settings**

The Webserver settings drop down reveals the Abyss Web Server by Aprelium SARL settings used by 3CX (in the SNBX\*/W3CX versions).

## WebServer Main Menu

The 'WebServer MainMenu' button will launch a windowed version of the Abyss GUI, for full page configuration you can navigate directly to http://ipaddress:8080/.

#### WebServer User Settings

The 'WebServer MainMenu' button will launch a windowed version of the Abyss GUI at the User and Groups Settings page, for full page configuration you can navigate directly to: http://ipaddress:8080/hosts/host@0/edit/ug.

#### **WebServer Statistics**

The 'WebServer Statistics' button will launch a windowed version of the Abyss GUI at the Statistics page, for full page configuration you can navigate directly to http://ipaddress:8080/stats/.

## **SmartNode Configurator**

In the current versions of 3CX, there are some gaps in auto configuration of the SmartNode<sup>™</sup>, this helps fill those gaps in the mean time. The two options below allow you to add Configurations to the SNBX's config folder, this will allow a SmartNode to use it as an auto provisioning server via our 'Redirection Server' or DHCP Option 66.

When a SmartNode first powers on it checks seven locations to find a provisioning server, using any of these is possible when trying to use your SNBX as a Provisioning Server. Please find the seven locations below:

- Location 1 < Check Redirection Server>
- Location 2 \$(dhcp.66)
- Location 3 \$(dhcp.66)/\$(system.mac).cfg
- Location 4 http://\$(dhcp.66)/\$(dhcp.67)
- Location 5 http://\$(dhcp.66)/\$(system.mac).cfg
- Location 6 tftp://\$(dhcp.66)/\$(dhcp.67)
- Location 7 tftp://\$(dhcp.66)/\$(system.mac).cfg

For more information on the SmartNode's provisisoing capabilities, please refer to our documentation on the SmartNode at http://www.patton.com/kb/.

## SmartNode Analog

The 'Smartnode Analog' button opens up a form to generate and automatically save an Analog Terminal Adapter configuration on the SNBX for the SmartNode to grab, to view the files in plain text or download them simply navigate to http://ipaddress:5000/config/<file.name>.cfg

## **Upload Configuration**

The 'Upload Configuration' button opens up a window (see figure 6) which enables you to upload custom built Configs to the directory listed above. This allows more flexibility in the provisioning capacity of the SNBX. Please be advised that ALL files uploaded will be renamed with the suffix '.cfg' this is for security reasons protecting against harmful scripts.

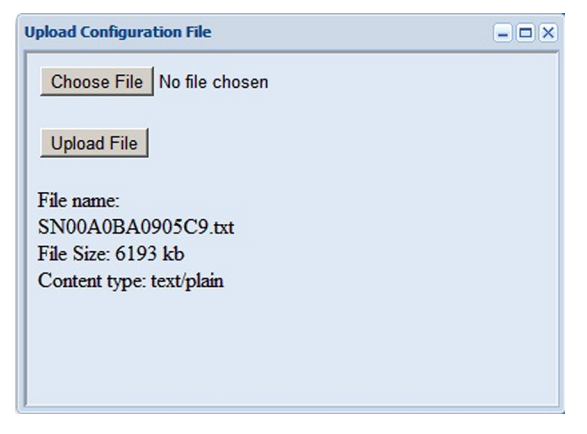

Figure 6. Upload Configuration File dialog

## **3CX Backup Settings**

If you purchased an 8GB Patton SNBX Flash Drive (SKU: 07K-8GB-USB-SNBX) You can utilize the autobackup feature in the Patton WMI. It is a planned enhancement to have this control all remote storage, but at this time Drive Letters do not match up. For any non-Patton Storage device you can utilize standard 3CX Backup Procedures.

## Schedule Backup

The 'Schedule Backup' button allows you to schedule automatic backups to the Patton SNBX Flash Drive. The format to input is #:##AM or #:##PM. As is shown on the dialog box below:

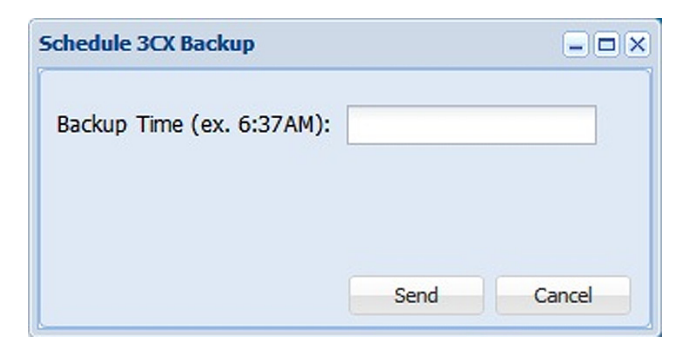

Figure 7. Schedule Backup

### **View Backup Schedule**

The 'View Backup Schedule' button shows you the output of an inquiry made of the scheduled tasks. An example is shown below.

| Backup Schedule                                                                                                    |
|----------------------------------------------------------------------------------------------------|
| Microsoft Windows [Version 6.1.7601]<br>Copyright (c) 2009 Microsoft Corporation. All rights reserved.                                                                                                    |
| C:\ProgramData\3CX\Data\Http\Interface>@echo off                                                                                                    |
| at.exe<br>Status ID Day Time Command Line                                                                                                    |
| 1 Each M T W Th F S Su 6:37 AM cmd /c R:\time.bat 2 Each M T W Th F S Su 5:43<br>AM cmd /c R:\time.bat 3 Each M T W Th F S Su 4:54 AM cmd /c R:\time.bat ‡<br>C:\ProgramData\3CX\Data\Http\Interface\at.bat run successfully. Exiting<br>EXIT |
|                                                                                                    |

Figure 8. View Backup Schedule

## **Delete Scheduled Task**

The 'Delete Scheduled Task' button allows you to remove auto backups of the 3CX Phone System<sup>®</sup>. The dialog box (pictured below) will ask you to enter an index number of the scheduled task to remove.

|                       | <br> |
|-----------------------|------|
| Task Number: (ex. 5): |      |
|                       |      |
|                       |      |
|                       |      |
|                       |      |

Figure 9. Delete Scheduled Task

To find the index number please refer back to the 'View Backup Schedule' button, before each task the index number is show. Please refer to the figure below for an example.

| ackup Schedule                                                                                                    | :       |
|----------------------------------------------------------------------------------------------------|---------|
| Microsoft Windows [Version 6.1.7601]<br>Copyright (c) 2009 Microsoft Corporation. All rights reserved.                                                                         |         |
| C:\ProgramData\3CX\Data\Http\Interface>@echo off<br>at.exe                                                                                                    |         |
| Status ID Day Time Command Line<br>IEach M T W Th F S S 1:37 AM cmd /c R:\time.bat 2 Each M T W Th F S<br>f cmd /c R:\time.bat 3 Each M T W Th F S Su 4:54 St cmd /c R:\time.b | Su 5:43 |
| C:\ProgramData\3CX\Data Http\Interface\at.bat run successfully. Exiti<br>EXIT                                                                                                  | ng      |
|                                                                                                    |         |

Figure 10. View Backup Schedule Button

# Chapter 5 Contacting Patton for assistance

## Chapter contents

| Additional 3rd Party Documentation                                  | 28 |
|---------------------------------------------------------------------|----|
| 3CX Documentation                                                   | 28 |
| Abyss Documentation                                                 | 28 |
| Windows Documentation                                               | 28 |
| Further Resources on 3CX                                            | 28 |
| Patton Contact information                                          | 28 |
| Patton support headquarters in the USA                              | 28 |
| Alternate Patton support for Europe, Middle East, and Africa (EMEA) | 29 |
| Warranty Service and Returned Merchandise Authorizations (RMAs)     | 29 |
| Warranty coverage                                                   | 29 |
| Out-of-warranty service                                             | 29 |
| Returns for credit                                                  | 29 |
| Return for credit policy                                            | 29 |
| RMA numbers                                                         | 30 |
| Shipping instructions                                               | 30 |

## **Additional 3rd Party Documentation**

The Patton SNBX is built in collaboration with other software developers. To ensure that you are able to utilize this system to its fullest extent please view each other Companies documentation and follow their designated support procedures for issues with their system.

### **3CX Documentation**

For more information on 3CX, visit their main page at http://www.3cx.com, or to navigate directly to their manual, go to http://www.3cx.com/manual/3CXPhoneSystemManual11.pdf.

#### **Abyss Documentation**

For more information on Abyss, visit Aprelium's main page at http://www.aprelium.com, or to navigate directly to their user guide, go to http://www.aprelium.com/data/doc/2/abyssws-win-doc-html/index.html.

#### Windows Documentation

For more information on Microsoft Windows, visit Microsoft's main page at http://www.microsoft.com or visit Microsoft's interactive documentation at http://windows.microsoft.com/en-us/windows7/help/getting-started.

#### Further Resources on 3CX

Another good resource for 3CX Phone System is the book "3CX Version 11" written by Kerry Garrison. You can find this book online with the ISBN-10 Number: 0983163928.

## **Patton Contact information**

Patton Electronics offers a wide array of free technical services. If you have questions about any of our other products we recommend you begin your search for answers by using our technical knowledge base. Here, we have gathered together many of the more commonly asked questions and compiled them into a searchable database to help you quickly solve your problems.

#### Patton support headquarters in the USA

- Online support: available at www.patton.com
- E-mail support: e-mail sent to support@patton.com will be answered within 1 business day
- Telephone support: standard telephone support is available five days a week—from 8:00 am to 5:00 pm EST (1300 to 2200 UTC/GMT)—by calling +1 (301) 975-1007
- Fax: +1 (253) 663-5693

## Alternate Patton support for Europe, Middle East, and Africa (EMEA)

- Online support: available at www.patton.com
- E-mail support: e-mail sent to support@patton.com will be answered within 1 business day
- Telephone support: standard telephone support is available five days a week—from 9:00 am to 5:30 pm CET (0800 to 1630 UTC/GMT)—by calling +41 (0)31 985 25 55
- Fax: +41 (0)31 985 25 26

## Warranty Service and Returned Merchandise Authorizations (RMAs)

Patton Electronics is an ISO-9001 certified manufacturer and our products are carefully tested before shipment. All of our products are backed by a comprehensive warranty program.

**Note** If you purchased your equipment from a Patton Electronics reseller, ask your reseller how you should proceed with warranty service. It is often more convenient for you to work with your local reseller to obtain a replacement. Patton services our products no matter how you acquired them.

#### Warranty coverage

Our products are under warranty to be free from defects, and we will, at our option, repair or replace the product should it fail within one year from the first date of shipment. Our warranty is limited to defects in workmanship or materials, and does not cover customer damage, lightning or power surge damage, abuse, or unauthorized modification.

#### Out-of-warranty service

Patton services what we sell, no matter how you acquired it, including malfunctioning products that are no longer under warranty. Our products have a flat fee for repairs. Units damaged by lightning or other catastrophes may require replacement.

#### Returns for credit

Customer satisfaction is important to us, therefore any product may be returned with authorization within 30 days from the shipment date for a full credit of the purchase price. If you have ordered the wrong equipment or you are dissatisfied in any way, please contact us to request an RMA number to accept your return. Patton is not responsible for equipment returned without a Return Authorization.

#### Return for credit policy

- Less than 30 days: No Charge. Your credit will be issued upon receipt and inspection of the equipment.
- 30 to 60 days: We will add a 20% restocking charge (crediting your account with 80% of the purchase price).
- Over 60 days: Products will be accepted for repairs only.

## **RMA numbers**

RMA numbers are required for all product returns. You can obtain an RMA by doing one of the following:

- Completing a request on the RMA Request page in the *Support* section at www.patton.com
- By calling +1 (301) 975-1007 and speaking to a Technical Support Engineer
- By sending an e-mail to returns@patton.com

All returned units must have the RMA number clearly visible on the outside of the shipping container. Please use the original packing material that the device came in or pack the unit securely to avoid damage during shipping.

### Shipping instructions

The RMA number should be clearly visible on the address label. Our shipping address is as follows:

Patton Electronics Company RMA#: xxxx 7622 Rickenbacker Dr. Gaithersburg, MD 20879-4773 USA

Patton will ship the equipment back to you in the same manner you ship it to us. Patton will pay the return shipping costs.

# Appendix A **Compliance information**

## Chapter contents

| Compliance                         |
|------------------------------------|
| EMC Compliance                     |
| Low-Voltage Directive (Safety):    |
| CE Declaration of Conformity       |
| Authorized European Representative |
| FCC Part 15                        |

## Compliance

## EMC Compliance

- FCC Part 15, Class B
- EN55022, Class B
- EN55024

## Low-Voltage Directive (Safety):

• IEC/EN60950-1 2nd Edition

## **CE Declaration of Conformity**

Patton Electronics, Inc declares that this device is in compliance with the essential requirements and other relevant provisions of Directive 2004/108/EC relating to electromagnetic compatibility, Directive 2006/95/EC relating to electrical equipment designed for use within certain voltage limits and Directive 2011/65/EU relating to RoHS compliance. The Declaration of Conformity may be obtained from Patton Electronics, Inc at www.patton.com/certifications.

The safety advice in the documentation accompanying this device shall be obeyed. The conformity to the above directive is indicated by CE mark on the device.

## **Authorized European Representative**

D R M Green, European Compliance Services Limited. Greyfriars Court, Paradise Square, Oxford, OX1 1BE, UK

## FCC Part 15

This device generates and uses radio frequency energy, and if not installed and used properly-that is, in strict accordance with the manufacturer's instructions-may cause interference to radio and television reception. The device has been tested and found to comply with the limits for a Class B computing device in accordance with specifications in Subpart B of Part 15 of FCC rules, which are designed to provide reasonable protection from such interference in a commercial installation. However, there is no guarantee that interference will not occur in a particular installation. If the device does cause interference to radio or television reception, which can be determined by disconnecting the unit, the user is encouraged to try to correct the interference by one or more of the following measures: moving the computing equipment away from the receiver, re-orienting the receiving antenna and/or plugging the receiving equipment into a different AC outlet (such that the computing equipment and receiver are on different branches).

# Appendix B **Specifications**

## Chapter contents

| Hardware Specifications            |  |
|------------------------------------|--|
| Processor                          |  |
| Memory                             |  |
| Ethernet                           |  |
| Operating System                   |  |
| 3CX Phone System                   |  |
| Dimensions                         |  |
| Weight                             |  |
| External Power Supply              |  |
| Capacity                           |  |
| 3CX Phone System Features          |  |
| General Phone System Features      |  |
| Softphones                         |  |
| SIP Standards Support              |  |
| Management and Scalability         |  |
| Unified Communications & Mobility  |  |
| IP Phone Management                |  |
| 3CX MyPhone                        |  |
| 3rd Party Applications Integration |  |
| Devices and Providers              |  |
| Codecs (Voice Compression)         |  |
|                                    |  |

## **Hardware Specifications**

**Processor** Intel Dual Core Atom with Hyper Threading 1.8 Ghz

*Memory* 4GB of DDR3 RAM 250GB hardrive

**Ethernet** 1 10/100/1000 Ethernet Port

**Operating System** Windows 7

**3CX Phone System** Version 11

**Dimensions** 1.4 x 7.5 x 7.7 in.

Weight 2.8 lbs. (1.27 kg)

**External Power Supply** 12 Volt 5 Amp

## Capacity

64 calls with Transcoding 128 calls with RTP Relay 20 cps 100 CAPS

## **3CX Phone System Features**

#### **General Phone System Features**

Call Logging, Call Reporting Blind Call Transfer, Attended Call Transfer Call Forward on Busy or No Answer Call Routing (DID)/Caller ID **Conference** Calling Auto Attendant/Digital Receptionist VoiceMail/Music on Hold Ring Groups & Hung Groups Central Phonebook Call Parking and Pickup Call Queuing Call Recording Dial by Name MWI-Message Waiting Indicator **BLF** Status Updates **Conference Rooms** Intercom/Paging

#### Softphones

Supports Windows, Android 1.6 and iPhone 4.0 and Up Manage Softphone from Management Console Includes Tunnel to Avoid NAT Problems Auto-Provisioning Remote Configure

## SIP Standards Support

Fully Supports RFC 3261 SIP Forking Establish SIP Trunks with other SIP Servers

#### Management and Scalability

Web-Based Management Console

Configuration Wizard

**3CX Phone System Features** 

Real-Time Web-based System Status Integrated Web Server Automated Backup and Restore Firewall/NAT Friendly Configuration of External Extensions via Tunnel MS Windows Server Certified Integrated Enterprise Database (PostgreSQL) VM Ware/Hyper V

## **Unified Communications & Mobility**

3CX MyPhone Self-Service User Portal Receive VoiceMail via Email Make Video Calls Advanced Forwarding Rules Based on Caller ID, Time and Type of Call Integrate Branch Offices with 3CX Bridges Standards-based Presence Information Integrated Fax Server Receive Faxes via Email as PDF

## **IP Phone Management**

Automatic Phone Provisioning Remotely manage IP phones Manage IP Phones Network-Wide Plug and Play Support Provision Network-Wide with Correct Settings Restart one or all Phones Remotely Manage Firmware Network-Wide Update Firmware Network-Wide

### **3CX MyPhone**

Web-based Utility Transfer Calls Shows Incoming Calls Shows Caller ID Shows Personal Call History Divert Calls to VoiceMail v Queue Monitoring

Shows Status of Other Extensions Run as Presence Monitor with Desk Phone

## **3rd Party Applications Integration**

Microsoft Outlook Integration Salesforce Integration HTTP API to Integrate with any Web CRM Microsoft Exchange 2007 / 2010 UM

## **Devices and Providers**

Supports Popular IP Phones Supports VOIP Gateways & cards Make and Receive Skype Calls Supports Popular SIP/VoIP Providers SIP Trunking Support Free Communiation Link to 3CX and other SIP Servers

## **Codecs (Voice Compression)**

G711 (A-law and -law), GSM, Speex, llbc G722 /G729 Free Manuals Download Website <u>http://myh66.com</u> <u>http://usermanuals.us</u> <u>http://www.somanuals.com</u> <u>http://www.4manuals.cc</u> <u>http://www.4manuals.cc</u> <u>http://www.4manuals.cc</u> <u>http://www.4manuals.com</u> <u>http://www.404manual.com</u> <u>http://www.luxmanual.com</u> <u>http://aubethermostatmanual.com</u> Golf course search by state

http://golfingnear.com Email search by domain

http://emailbydomain.com Auto manuals search

http://auto.somanuals.com TV manuals search

http://tv.somanuals.com